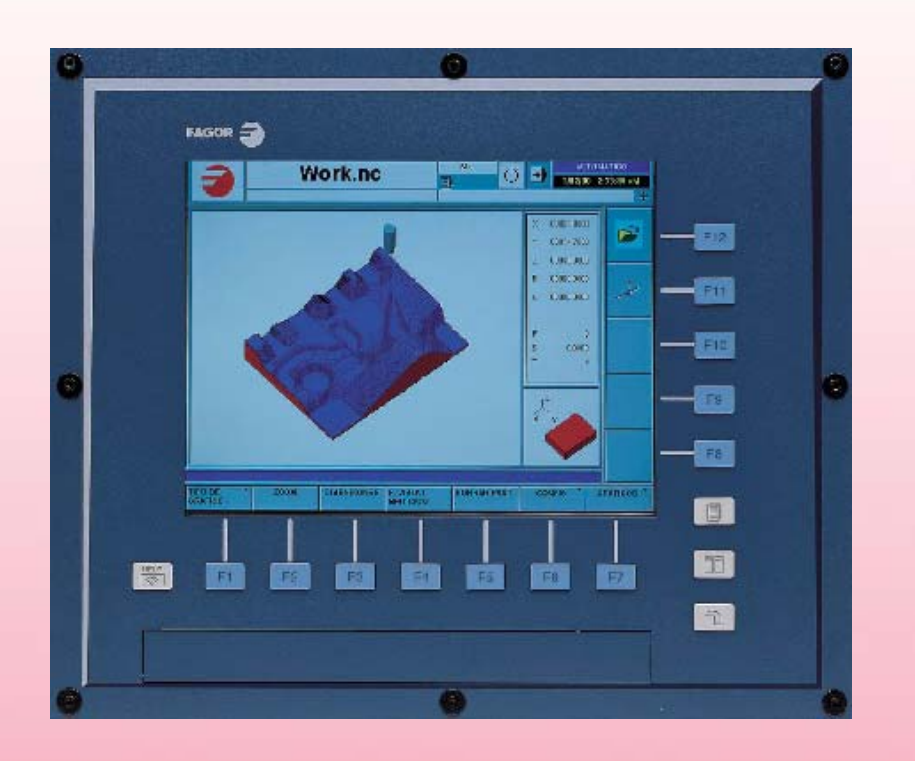

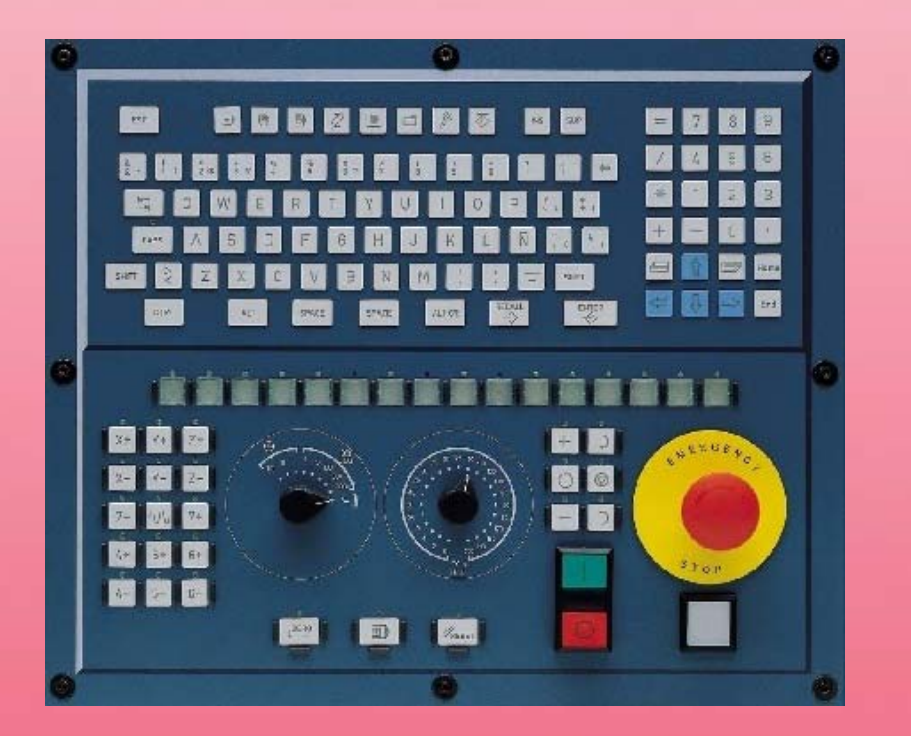

# **CNC 8070**

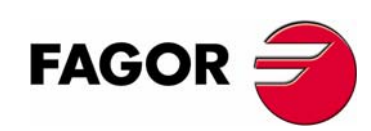

REF. 0402

示例手册

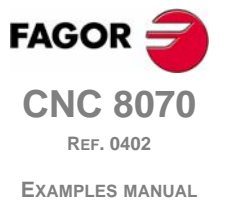

未经授权,禁止将本软件内容复制/传播.

版权所有.未经发格自动化同意,禁止将本书内容传播,转录,备份或翻译为其他语言.

# 1. ISO 编程

| 练习1                  | 2  |
|----------------------|----|
| 练习2                  | 4  |
| 练习3                  | 6  |
| 练习 4                 | 8  |
| 练习5                  | 10 |
| 练习 6                 | 12 |
| 练习7                  | 14 |
| 练习 8                 | 16 |
| 圆弧插补 . G2/3 XY R     | 17 |
| 圆弧插补 . G2/3 XY IJ    | 18 |
| 圆弧插补 . G6 G2/3 XY IJ | 19 |
| 圆弧插补 . G2/3 Q IJ     | 20 |
| 圆弧插补 . G6 G2/3 Q IJ  | 21 |
| 圆弧插补 . G2/3 Q        | 22 |
| 圆弧插补 . G8 XY         | 23 |
| 圆弧插补 . G9 XY IJ      | 24 |
| 圆弧插补 . G9 RQ IJ      | 25 |
| 练习 9. 镜像功能           | 26 |
| 练习 10. 坐标 ( 模式 ) 旋转  | 28 |
| 练习 11. 极坐标 ( 模式 ) 旋转 | 29 |
| 练习 12. 固定循环 1        | 31 |
| 练习 13. 固定循环 2        | 32 |
| 练习 14. 固定循环 3        |    |
| 练习 15. 角度重复          | 34 |
|                      |    |

<u> 目</u>录

# 2. 参数化编程

| 练习 1. 半球                   |    |
|----------------------------|----|
| 练习 2. 圆环                   |    |
| 练习 3. 烟灰缸                  | 40 |
| 练习 4. 楔                    | 42 |
| 练习 5. 具有 4 个侧面及 4 个不同半径的型腔 | 44 |

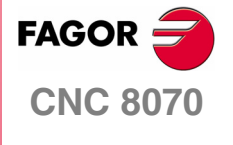

EXAMPLES MANUAL

INDEX

Page i of ii

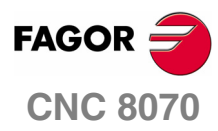

EXAMPLES MANUAL

INDEX

Page ii of ii

# ISO 编程

通常, ISO 编程由许多有序排列的程序段组成, 这些程序段构成加工程序。程序基本上可程序 基本上可分为三个部分:

- 1. 程序头。
- **2.** 几何尺寸。
- 3. 结束部分。

下列实例的加工条件(进给率与平均每分钟转数)、刀具以及材料均相同。

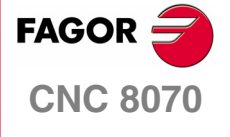

**EXAMPLES MANUAL** 

ISO 编程

Chapter 1 Page 1 of 46

# 练习1

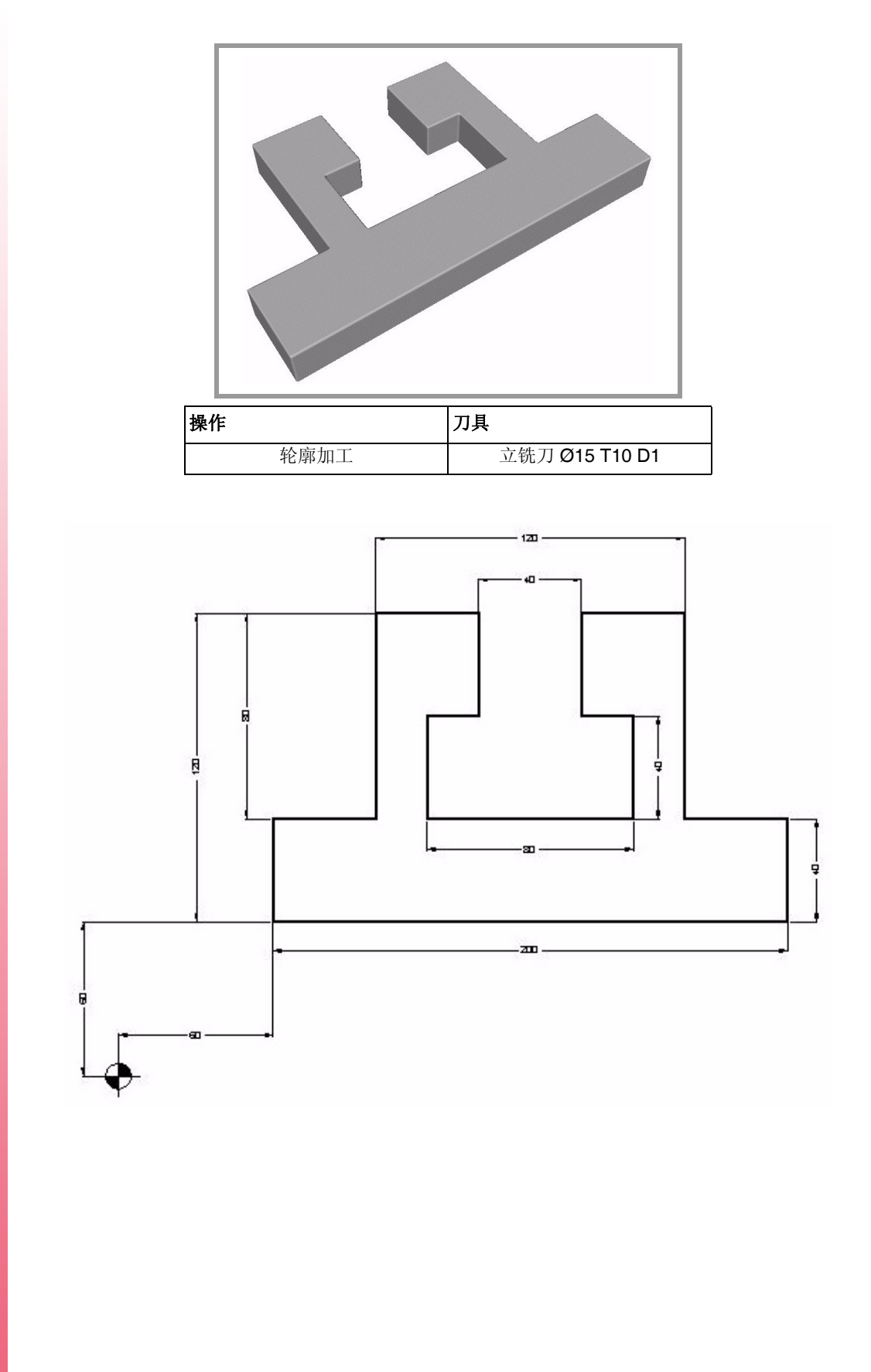

带切线输入的外部轮廓加工 (顺铣),深度为 20 mm,每次走刀 5mm。

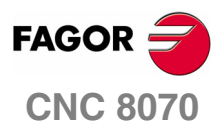

EXAMPLES MANUAL

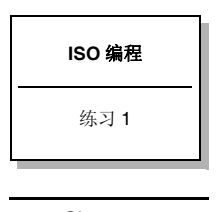

Chapter 1 Page 2 of 46

# <u>程序头</u>

| G0 Z100               | 安全定位。       |
|-----------------------|-------------|
| T10D1                 | 调用刀具与刀具偏置。  |
|                       | 换刀          |
| S1000 M3              |             |
| X30 Y30               |             |
| Z0                    |             |
| N1:                   | 定位标签 Nr 1   |
| G91 G1 Z-5 F100       | Z方向第一次走刀。   |
| G90 G42 X60 Y60 F1000 | 带刀具补偿的切线切入。 |
| G37 I10               |             |

# <u>几何尺寸</u>

X260 Y100 X220 Y180 X180 Y140 X200 Y100 X120 Y140 X140 Y180 X100 Y100 X60 Y60 G38 I10 G40 X30 Y30

# 结束部分

| N2            | 定位标签 Nr 2。   |
|---------------|--------------|
| #RPT[N1,N2,3] | 重复循环。        |
| G0 Z100       |              |
| M30           | 返回安全位置并结束程序。 |
|               |              |

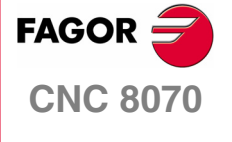

EXAMPLES MANUAL

| ISO 编程 |  |
|--------|--|
| 练习 1   |  |

Chapter 1 Page 3 of 46

# 练习2

在该练习中,由于指定X和Y轴方向上必需点的数据缺失,必须通过输入极坐标来加工轮廓。

极坐标编程需要定义一个中心、半径和角度(加工直线)或者只需要定义角度(圆弧)。该中心称为极心,使用 G30 功能进行定义。

该练习需要加工一个深 12 mm 的外部轮廓。记住该尺寸包括内部半径为 8 mm 的圆角,因此不能使用较大直径的刀具。

加工该工件需要以下几个步骤:

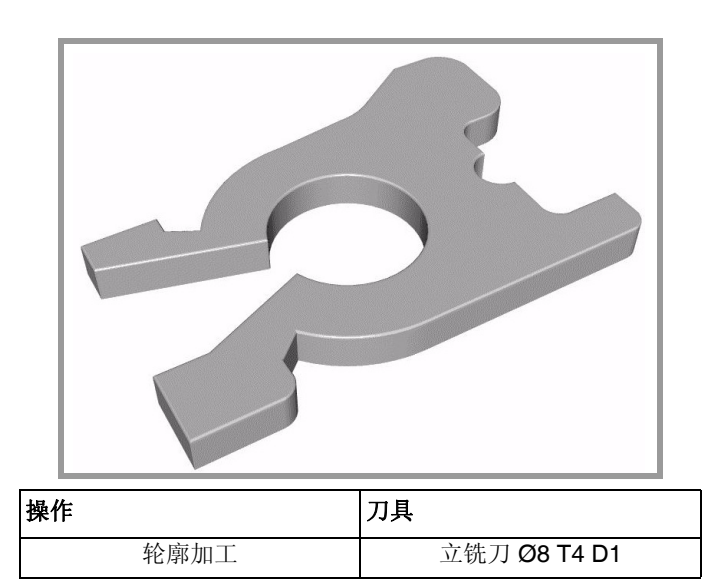

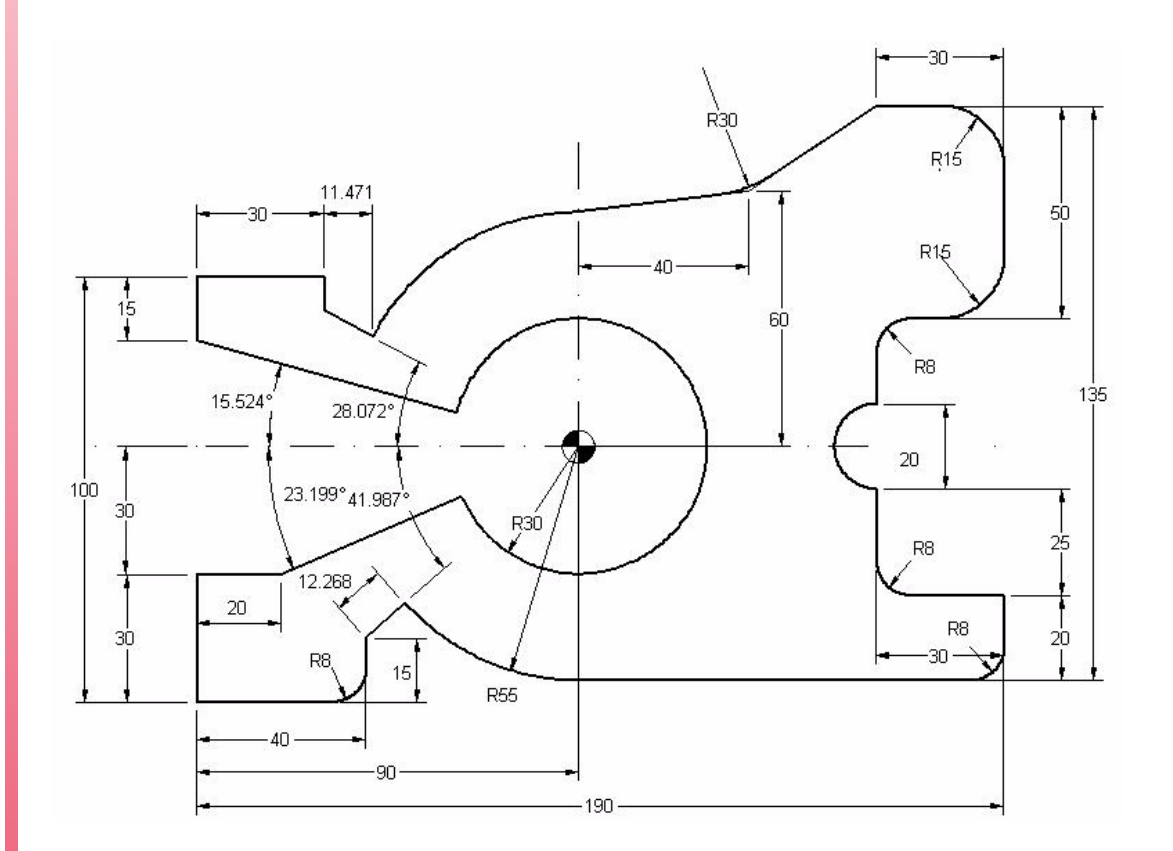

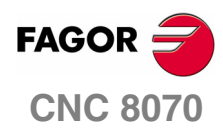

**EXAMPLES MANUAL** 

| ISO 编程                    |
|---------------------------|
| 练习2                       |
|                           |
| Chapter 1<br>Page 4 of 46 |

## <u>完成练习如下</u>

G0 Z100 安全定位。 T4D1 S1000 M3 X-30 Y-30 Z0 N1: 定位标签 Nr 1。 G91 G1 Z-2 F100 G90 G42 X0 Y0 F1000 G37 I10 X40 G36 I8 G1 Y15 G30 I90 J60 G1 R55 Q221.987 F1000 G3 Q270 G1 X190 G36 I8 G91 Y20 X-30 G36 I8 Y25 G2 X0 Y20 R10 G90 G1 Y90 G36 I8 X190 G36 I15 Y140 G36 |15 G91 X-30 G90 G1 X130 Y120 G36 |30 X90 Y115 G3 Q151.958 G1 R67.268 Q151.928 Y100 X0 Y85 G1 R30 Q164.476 G2 Q203.199 G1 X20 Y30 X0 Y0 G38 I10 X-30 Y-30 定位标签 Nr 2。 N2: #RPT [N1,N2,5] 重复循环。 M30

## 注释:

该练习使用 ISO 代码完成,直线运动 (G30 I J, G1 R Q) 与圆弧运动 (G30 I J, G2/3 Q) 均使用极坐标。

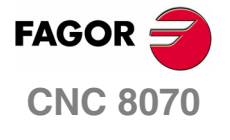

**EXAMPLES MANUAL** 

# ISO 编程

练习2

Chapter 1 Page 5 of 46

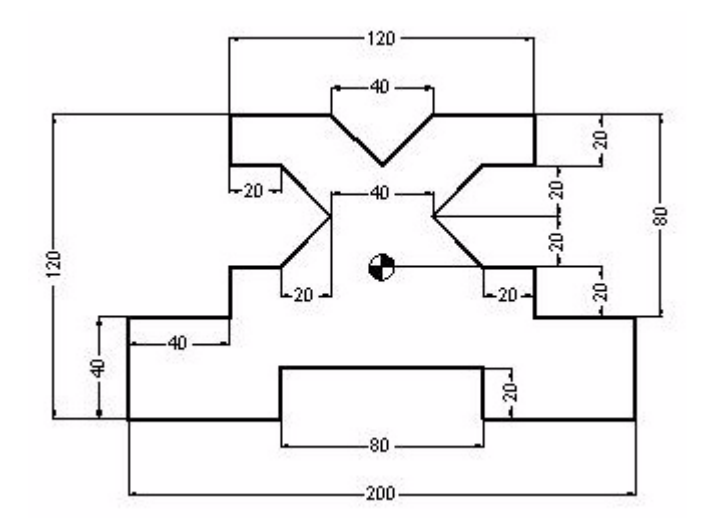

# <u>程序头</u>

G0 Z100 T4D1 M6 S1000 M3 X-130 Y-90 Z0 N1: G1 G91 Z-5 F120 G90 G42 X-100 Y-60 F1000

## <u> 几何尺寸</u>

G37 I10 X-40 Y-40 X40 Y-60 X100 Y-20 X60 FAGOR <del>
</del> Y0 X40 **CNC 8070** X20 Y20 X40 Y40 X60 EXAMPLES MANUAL Y60 X20 X0 Y40 X-20 Y60 X-60 Y40 X-40 Chapter 1 Page 6 of 46

ISO 编程

练习 **3** 

X-20 Y20 X-40 Y0 X-60 Y-20 X-100 Y-60

# 结束部分

G38 I10 G40 X-130 Y-90 N2: #RPT [N1,N2,4] G0 Z100 M30

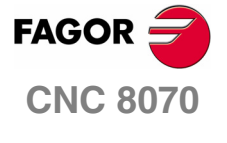

EXAMPLES MANUAL

**ISO 编程** 练习 3

Chapter 1 Page 7 of 46

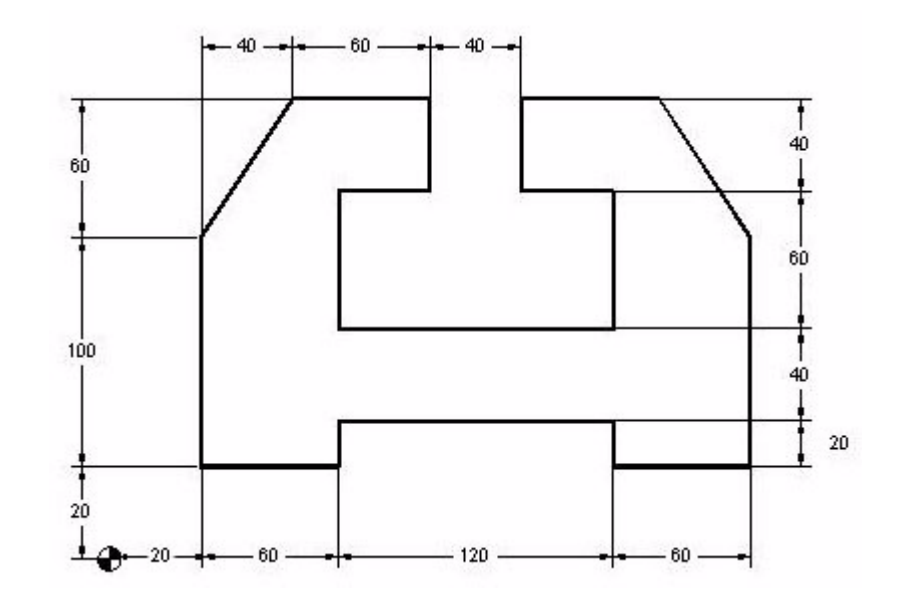

# <u>程序头</u>

G0 Z100 T4D1 M6 S1000 M3 X-10 Y-10 Z0 N1: G1 G91 Z-5 F150 G90 G42 X20 Y20 F1000 G37 I10

## <u> 几何尺寸</u>

X80 Y40 X200 Y20 X260

Y120 X220 Y180

X160 Y140 X200

Y80 X80 Y140 X120 Y180 X60 X20 Y120

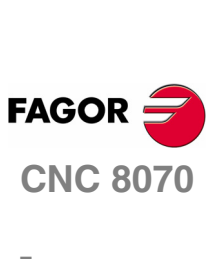

EXAMPLES MANUAL

| ISO 编程 |  |
|--------|--|
| 练习4    |  |

Chapter 1 Page 8 of 46 Y20 G38 I10 G40 X-10 Y-10

# 结束部分

N2: #RPT[N1,N2,4] G0 Z100 M30

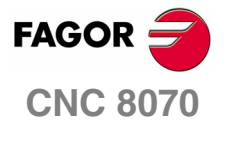

EXAMPLES MANUAL

**ISO 编程** 练习 4

Chapter 1 Page 9 of 46

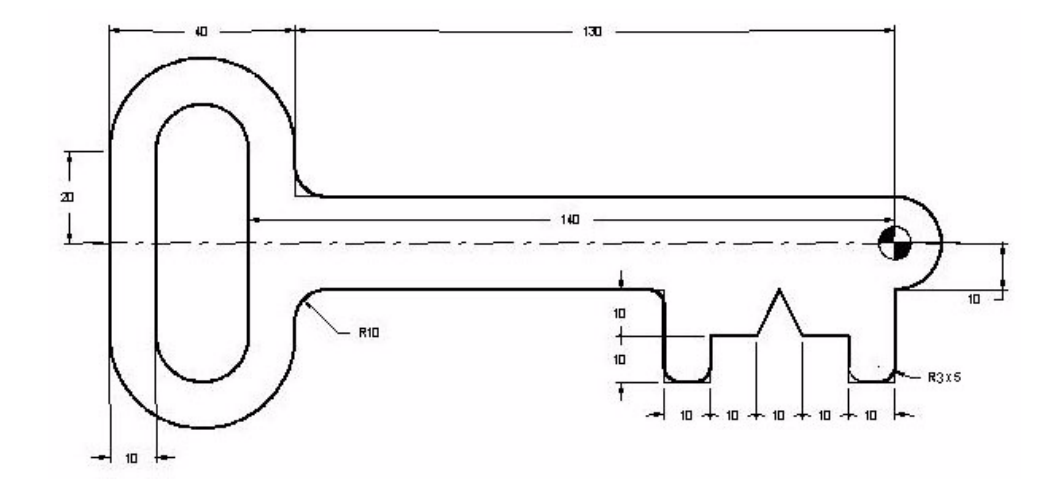

# <u>程序头</u>

G0 Z100 T4D1 M6 S1000 M3 X-90 Y-40 Z0 N1: G1 G91 Z-5 F160 G90 G42 Y-10 G37 I10

# <u>几何尺寸</u>

X-50 G36 I3 Y-30 G36 I3 X-40 G36 I3 Y-20 X-30 X-25 Y-10 X-20 Y-20 X-10 Y-30 G36 I3 X0 G36 I3 Y-10 G3 X0 Y10 R10 G1 X-130 G36 I10 Y20

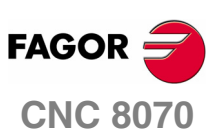

EXAMPLES MANUAL

ISO 编程

练习5

Chapter 1 Page 10 of 46 G3 X-170 Y20 R20 G1 Y-20 G3 X-130 Y-20 R20 G1 Y-10 G36 I10 X-90 G38 R10 G40 Y-40

## <u>结束部分</u>

N2: #RPT [N1,N2,3] G0 Z100 用 Ø20 的刀具替换当前刀具来加工狭槽。 T2D1 M6 X-150 Y20 Z2 G1 Z0 F100 G91 Z-5 Y-40 Z-5 Y40 G0 G90 Z100 M30

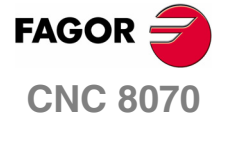

EXAMPLES MANUAL

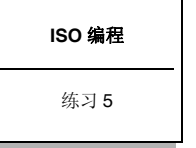

Chapter 1 Page 11 of 46

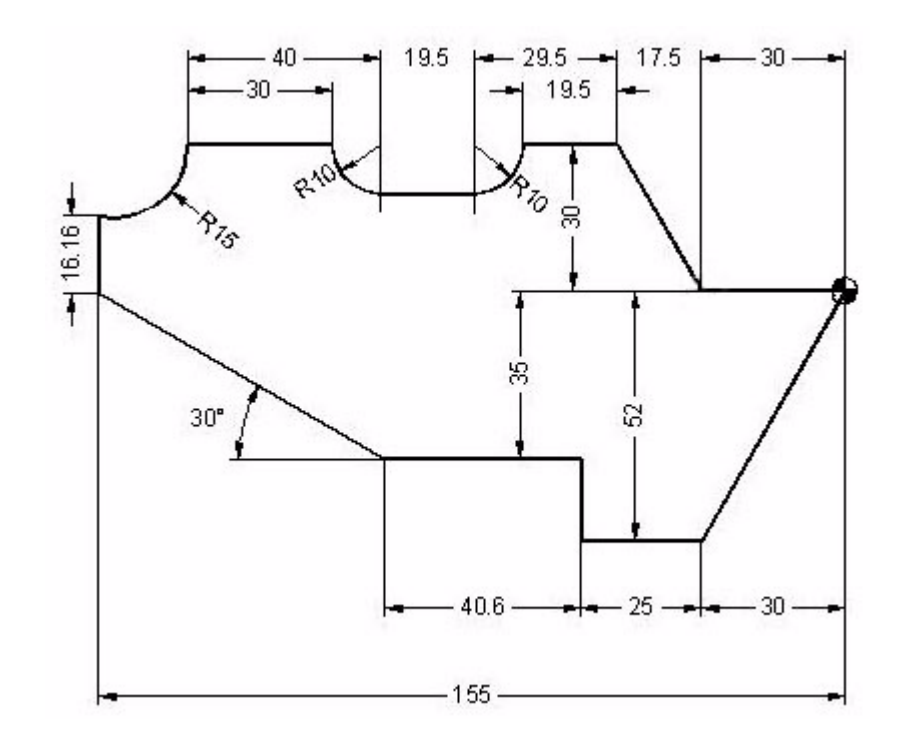

# <u>程序头</u>

G0 Z100 T4D1 M6 S1000 M3 X25 Y25 Z0 N1: G1 G91 Z-5 F100 G90 G41 X0 Y0 F1000 G37 I10

# <u> 几何尺寸</u>

X-30 Y-52 X-55

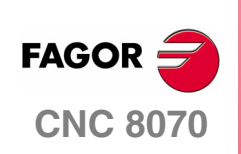

EXAMPLES MANUAL

ISO 编程

练习6

Chapter 1 Page 12 of 46 Y-35 X-95.6 X-155 Y0 G91 Y16.16 G90 G3 X-136.5 Y30 R15 G91 G1 X30 G3 X10 Y-10 R10 G1 X19.5 G3 X10 Y10 R10 G1 X19.5 G90 X-30 Y0 X0 Y0 G38 I10 G40 X25 Y25

# <u>结束部分</u>

N2: #RPT [N1,N2,4] G0 Z100 M30

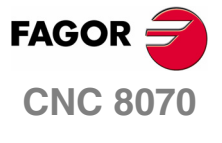

EXAMPLES MANUAL

**ISO 编程** 练习 6

Chapter 1 Page 13 of 46 练习7

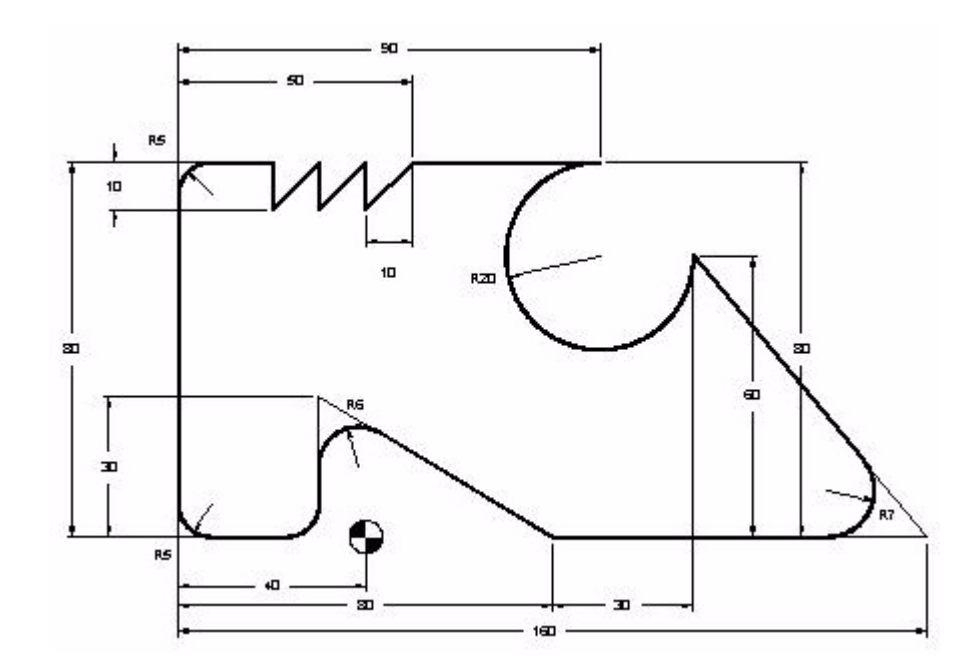

# <u>程序头</u>

G0 Z100 T5D1 M6 S1000 M3 X20 Y-30 Z0 N1: G1 G91 Z-5 F100 G90 G42 X40 Y0 F1000 G37 I10

# <u>几何尺寸</u>

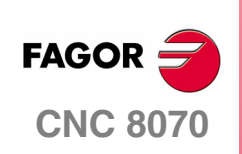

EXAMPLES MANUAL

| ISO 编程      |  |
|-------------|--|
| 练习 <b>7</b> |  |

Chapter 1 Page 14 of 46 X120 G36 I7 X70 Y60 G2 X50 Y80 R-20 由于圆 G1 X10 X0 Y70 Y80 X-10 Y70 Y80 X-20 Y70 Y80 X-40 G36 I5 Y0 G36 I5

由于圆弧半径超出 180°,因此前面带有负号。

X-10 G36 I5 Y30 G36 I6 X40 Y0 G38 I10 G40 X20 Y-30

# <u>结束部分</u>

N2: #RPT[N1,N2,4] G0 Z100 M30

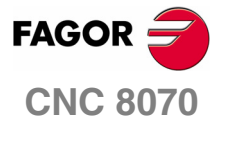

EXAMPLES MANUAL

**ISO 编程** 练习 7

Chapter 1 Page 15 of 46

# 练习 8

后面所有的圆弧插补练习均基于下面这张图。

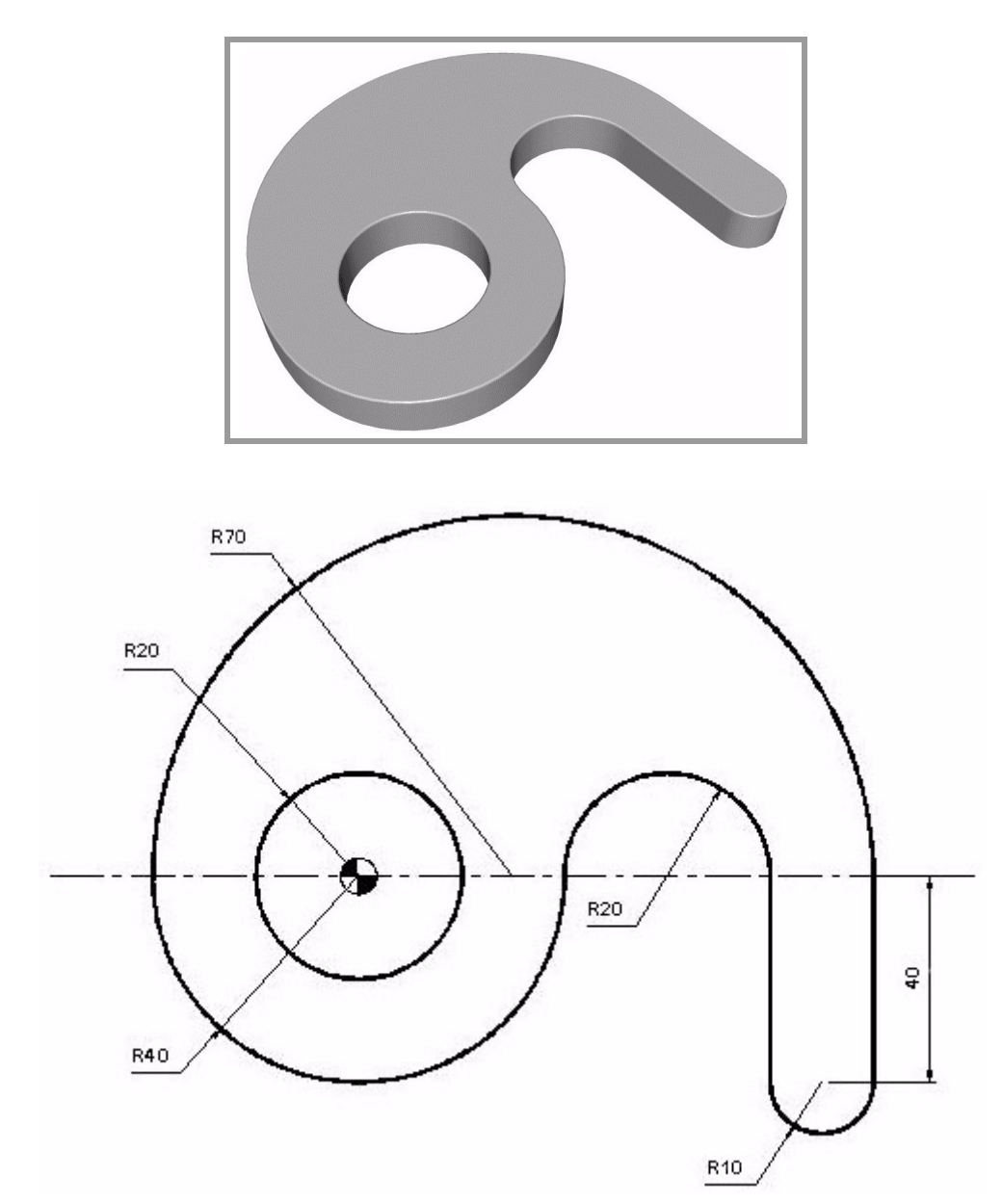

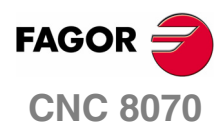

EXAMPLES MANUAL

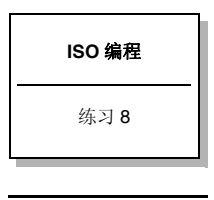

Chapter 1 Page 16 of 46 使用下列格式完成练习:

G2/3 X\_Y\_R\_ XY 终点。 R 圆弧半径。

G0 Z100 T4D1 M6 S1000 M3 X-70 Y0 Z0 N1: G1 G91 Z-5 F100 G90 G42 X-40 Y0 F1000 G37 I10 G3 X40 Y0 R40 G2 X80 Y0 R20 G1 Y-40 G3 X100 Y-40 R10 G1 Y0 G3 X-40 Y0 R70 G1 Z20 G1 X-20 Y0 G1 Z-20 G3 X-20 Y0 I20 J0 G1 Z20 G38 I10 G1 G40 X-70 Y0 G1 Z-20 N2: #RPT [N1,N2,3] G0 Z100 M30

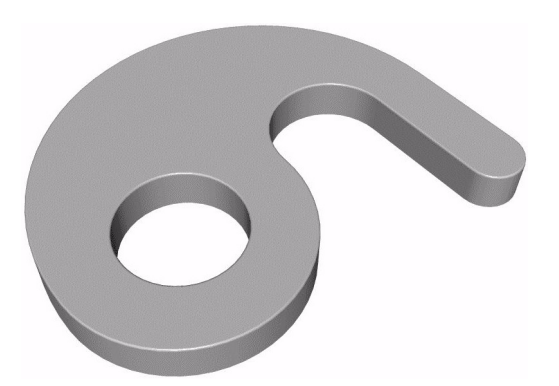

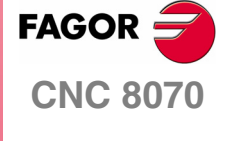

**EXAMPLES MANUAL** 

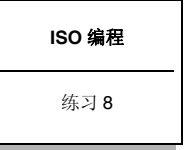

Chapter 1 Page 17 of 46 使用下列格式完成练习:

G2/3 X\_ Y\_ I\_ J\_

XY 终点。

IJ 它们以相对于圆弧起点的增量坐标来定义圆心。

圆心由增量辅助坐标进行定义。

G0 Z100 T4D1 M6 S1000 M3 X-70 Y0 Z0 N1: G1 G91 Z-5 F100 G90 G42 X-40 Y0 F1000 G37 I10 G3 X40 Y0 I40 J0 G2 X80 Y0 I20 J0 G1 Y-40 G3 X100 Y-40 I10 J0 G1 Y0 G3 X-40 Y0 I-70 J0 G1 Z20 G1 X-20 Y0 G1 Z-20 G3 X-20 Y0 I20 J0 G1 Z20 G38 I10 G1 G40 X-70 Y0 G1 Z-20 N2: #RPT [N1,N2,3] G0 Z100 M30

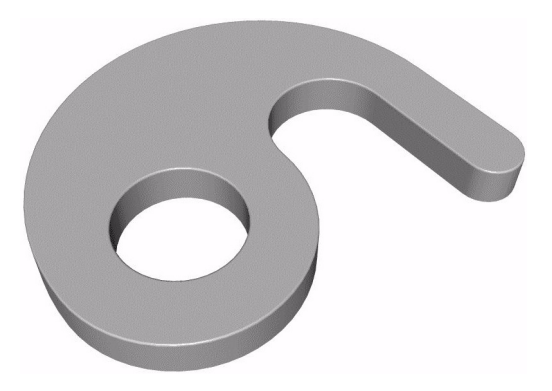

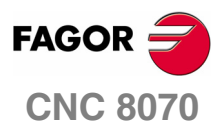

EXAMPLES MANUAL

| ISO 编程 |
|--------|
| 练习8    |
|        |

Chapter 1 Page 18 of 46

# 圆弧插补. G6 G2/3 XY IJ

使用下列格式完成练习:

G6 G2/3 X\_ Y\_ I\_ J\_

XY 终点。

IJ 只有当 G6 位于程序段开头时,才相对于工件原点定义圆心。

圆心由绝对辅助坐标进行定义。

| G0 Z100                  |
|--------------------------|
| T4D1                     |
| M6                       |
| S1000 M3                 |
| X-70 Y0                  |
| Z0                       |
| N1:                      |
| G1 G91 Z-5 F100          |
| G90 G42 X-40 Y0 F1000    |
| G37 I10                  |
| G6 G3 X40 Y0 I0 J0       |
| G6 G2 X80 Y0 I60 J0      |
| G1 Y-40                  |
| G6 G3 X100 Y-40 I90 J-40 |
| G1 Y0                    |
| G6 G3 X-40 Y0 I30 J0     |
| G1 Z20                   |
| G1 X-20 Y0               |
| G1 Z-20                  |
| G3 X-20 Y0 I20 J0        |
| G1 Z20                   |
| G38 I10                  |
| G1 G40 X-70 Y0           |
| G1 Z-20                  |
| N2:                      |
| #RPT [N1,N2,3]           |
| G0 Z100                  |
| M30                      |

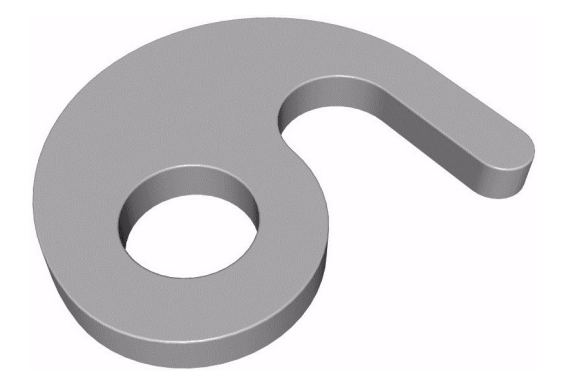

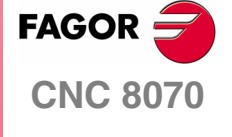

EXAMPLES MANUAL

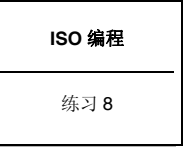

Chapter 1 Page 19 of 46 使用下列格式完成练习:

G2/3 Q\_ I\_ J\_

**Q** 角度。

IJ 圆弧起点到圆心的增量距离。

使用极坐标格式,圆心为增量坐标。

G0 Z100 T4D1 M6 S1000 M3 X-70 Y0 Z0 N1: G1 G91 Z-5 F100 G90 G42 X-40 Y0 F1000 G37 I10 G3 Q0 I40 J0 G2 Q0 I20 J0 G1 Y-40 G3 Q0 I10 J0 G1 Y0 G3 Q180 I-70 J0 G1 Z20 G1 X-20 Y0 G1 Z-20 G3 X-20 Y0 I20 J0 G1 Z20 G38 I10 G1 G40 X-70 Y0 G1 Z-20 N2: #RPT [N1,N2,3] G0 Z100 M30

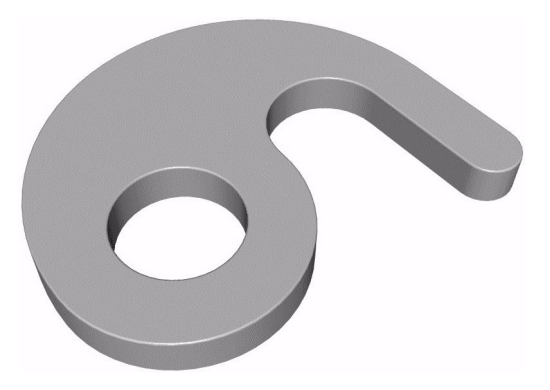

FAGOR <del>CNC</del> 8070

EXAMPLES MANUAL

| ISO 编程 |
|--------|
| 练习 8   |
|        |

Chapter 1 Page 20 of 46

# 圆弧插补.G6 G2/3 Q IJ

使用下列格式完成练习:

G6 G2/3 Q\_ I\_ J\_

**Q** 角度。

IJ 只有当 G6 位于程序段开头时,才相对于工件原点定义圆心。

使用极坐标格式,圆心由绝对坐标定义。

G0 Z100 T4D1 M6 S1000 M3 X-70 Y0 Z0 N1: G1 G91 Z-5 F100 G90 G42 X-40 Y0 F1000 G37 I10 G6 G3 Q0 I0 J0 G6 G2 Q0 I60 J0 G1 Y-40 G6 G3 Q0 I90 J-40 G1 Y0 G6 G3 Q180 I30 J0 G1 Z20 G1 X-20 Y0 G1 Z-20 G3 X-20 Y0 I20 J0 G1 Z20 G38 I10 G1 G40 X-70 Y0 G1 Z-20 N2: #RPT [N1,N2,3] G0 Z100 M30

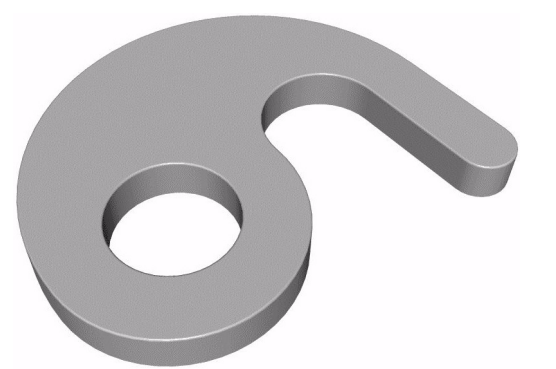

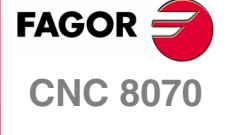

**EXAMPLES MANUAL** 

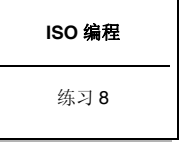

Chapter 1 Page 21 of 46 定义极心 (G30) 并执行运动的练习。

G301J 定义极心。

- G2/3Q 角度插补。
- IJ 相对于工件原点的绝对圆心坐标。由于极心为绝对坐标格式,因此不会受增量坐标影 响。

G0 Z100 T4D1 M6 S1000 M3 X-70 Y0 Z0 N1: G1 G91 Z-5 F100 G90 G42 X-40 Y0 F1000 G37 I10 G30 I0 J0 G6 G3 Q0 G30 160 J0 G6 G2 Q0 G1 Y-40 G30 I90 J-40 G6 G3 Q0 G1 Y0 G30 I30 J0 G6 G3 Q180 G1 Z20 G1 X-20 Y0 G1 Z-20 G3 X-20 Y0 I20 J0 G1 Z20 G38 I10 G1 G40 X-70 Y0 G1 Z-20 N2: #RPT [N1,N2,3] G0 Z100 M30

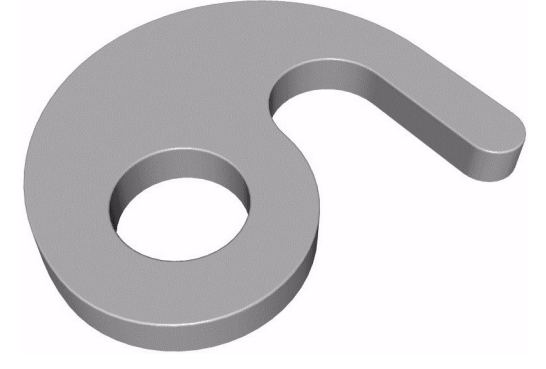

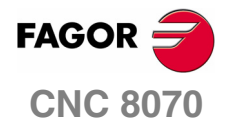

EXAMPLES MANUAL

| ISO 编程 |
|--------|
| 练习 8   |
|        |

Chapter 1 Page 22 of 46 使用下列格式完成练习:

G8 X\_ Y\_ XY 终点。

与前一圆弧相切的圆弧功能。

G0 Z100 T4D1 M6 S1000 M3 X-70 Y0 Z0 N1: G1 G91 Z-5 F100 G90 G42 X-40 Y0 F1000 G37 I10 G3 X40 Y0 R40 G8 X80 Y0 G1 Y-40 G8 X100 Y-40 G1 Y0 G8 X-40 Y0 G1 Z20 G1 X-20 Y0 G1 Z-20 G3 X-20 Y0 I20 J0 G1 Z20 G38 I10 G1 G40 X-70 Y0 G1 Z-20 N2: #RPT [N1,N2,3] G0 Z100 M30

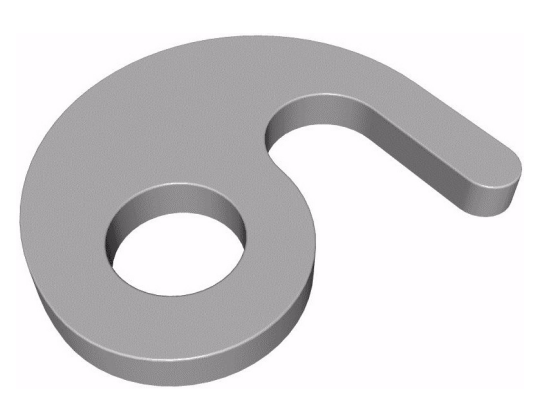

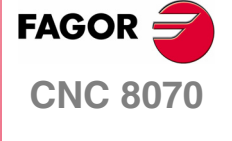

**EXAMPLES MANUAL** 

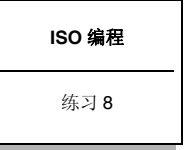

Chapter 1 Page 23 of 46

使用下列格式完成练习: G8 X\_ Y\_ I\_ J\_ XY 终点。 IJ 定义圆弧的任意点。 使用该功能,可由三点定义一个圆弧。 G0 Z100 T4D1 M6 S1000 M3 X-70 Y0 Z0 N1: G1 G91 Z-5 F100 G90 G42 X-40 Y0 F1000 G37 I10 G9 X40 Y0 I0 J-40 G9 X80 Y0 I60 J20 G1 Y-40 G9 X100 Y-40 I90 J-50 G1 Y0 G9 X-40 Y0 I30 J70 G1 Z20 G1 X-20 Y0 G1 Z-20 G3 X-20 Y0 I20 J0 G1 Z20 G38 I10 G1 G40 X-70 Y0 G1 Z-20 N2: #RPT [N1,N2,3] G0 Z100 M30

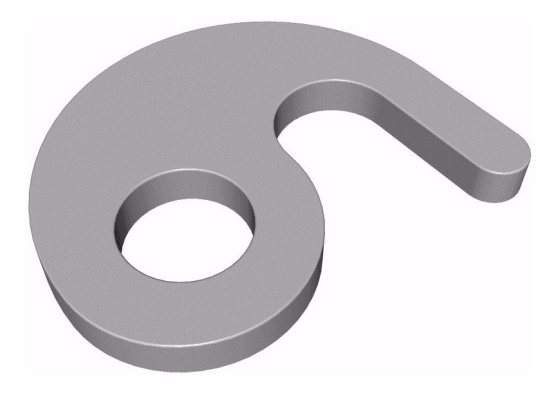

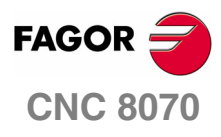

EXAMPLES MANUAL

| ISO 编程 |
|--------|
| 练习 8   |
|        |

Chapter 1 Page 24 of 46

# 圆弧插补. G9 RQ IJ

使该功能可通过三个极坐标点定义一个圆弧。

G301J 定义极心。使用绝对辅助坐标。

G9 R\_ Q\_ I\_ J\_

RQ 相对于极心的圆弧半径与角度。

IJ 定义圆弧的任意点。

G0 Z100 T4D1 M6 S1000 M3 X-70 Y0 Z0 N1: G1 G91 Z-5 F100 G90 G42 X-40 Y0 F1000 G30 I0 J0 G37 I10 G9 R40 Q0 I0 J-40 G30 160 J0 G9 R20 Q0 I60 J20 G1 Y-40 G30 I90 J-40 G9 R10 Q0 I90 J-50 G1 Y0 G30 I30 J0 G9 R70 Q180 I30 J70 G1 Z20 G1 X-20 Y0 G1 Z-20 G3 X-20 Y0 I20 J0 G1 Z20 G38 I10 G1 G40 X-70 Y0 G1 Z-20 N2: #RPT [N1,N2,3] G0 Z100 M30

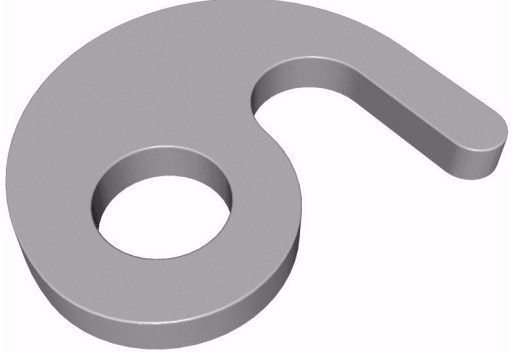

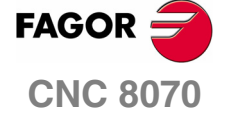

**EXAMPLES MANUAL** 

| ISO 编程 |
|--------|
| 练习 8   |

Chapter 1 Page 25 of 46

练习 9. 镜像功能

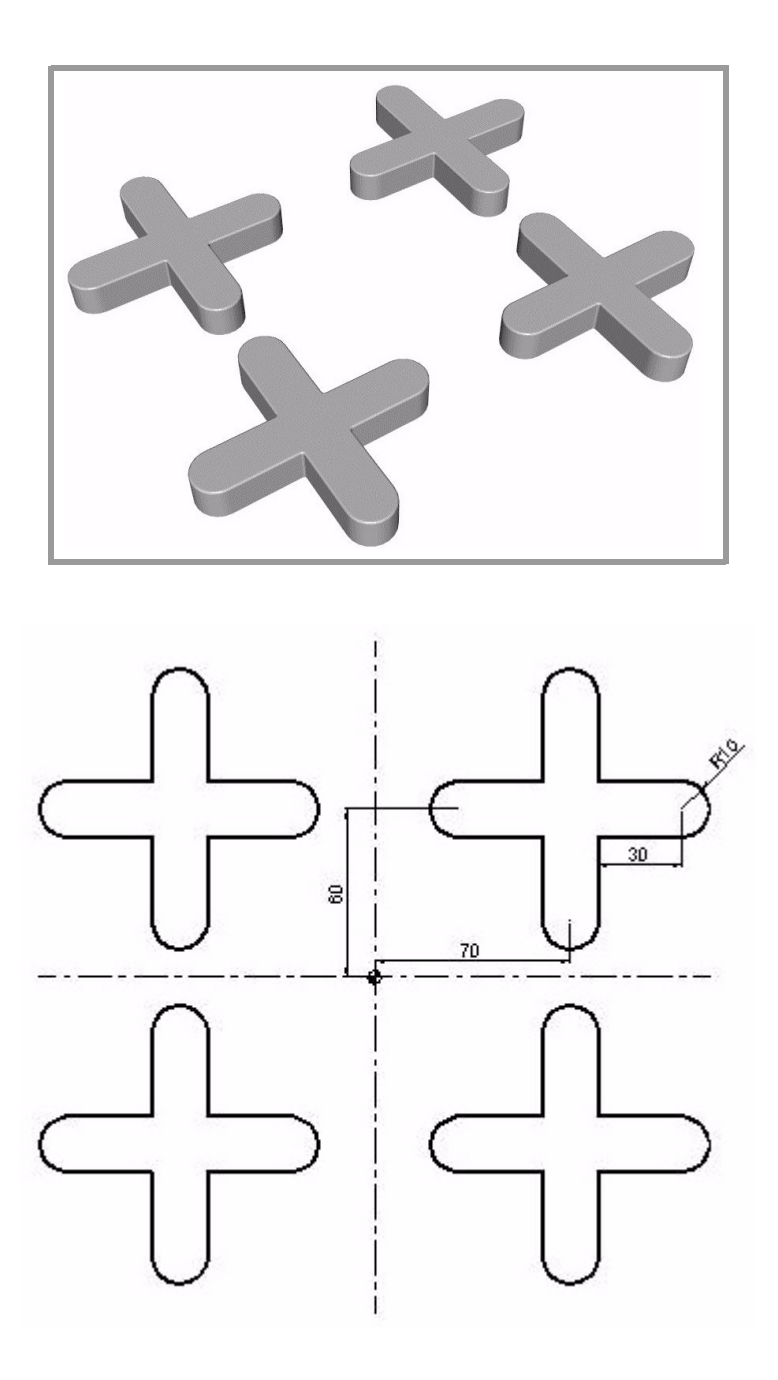

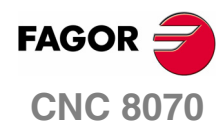

EXAMPLES MANUAL

ISO 编程

练习 9. 镜像功能

Chapter 1 Page 26 of 46 N1: G0 Z100 T4D1 M6 S1000 M3 X100 Y20 Z0 G1 Z-5 F100 G42 X100 Y50 F1000 X110 G3 X110 Y70 R10 G1 X80 Y100 G3 X60 Y100 R10 G1 Y70 X30 G3 X30 Y50 R10 G1 X60 Y20 G3 X80 Y20 R10 G1 Y50 X100 G40 Y20 G0 Z100 N2: G11 X轴方向的镜像功能。 #RPT[N1,N2] G10 G12 Y轴方向的镜像功能。 #RPT[N1,N2] G10 取消镜像功能。 G11 G12 #RPT[N1,N2] G10 M30

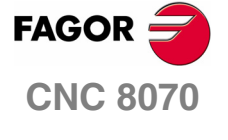

**EXAMPLES MANUAL** 

#### ISO 编程

练习 9. 镜像功能

Chapter 1 Page 27 of 46

# 练习10.坐标(模式)旋转

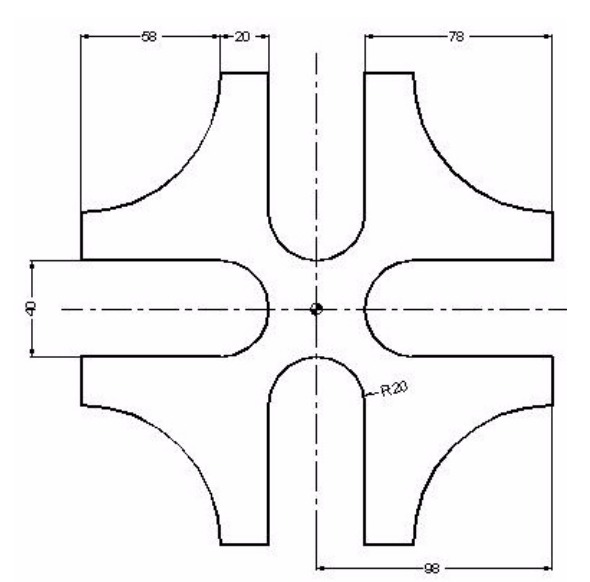

G0 Z100 T4D1 M6 S1000 M3 X120 Y0 Z0 N3: G1 G91 Z-5 F100 G90 G42 X98 Y20 F1000 G37 I10 N1: Y40 G2 X40 Y98 R58 G1 X20 Y40 G2 X-20 Y40 R20 G1 Y98 坐标旋转 G73 Q90 N2: #RPT[N1,N2,3] 取消坐标旋转 G73 G38 I10 G40 X120 Y0 N4: #RPT [N3,N4,5] G0 Z100 M30

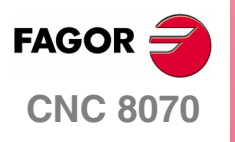

EXAMPLES MANUAL

ISO 编程

练习10.坐标(模式) 旋转

Chapter 1 Page 28 of 46

# 练习11.极坐标(模式)旋转

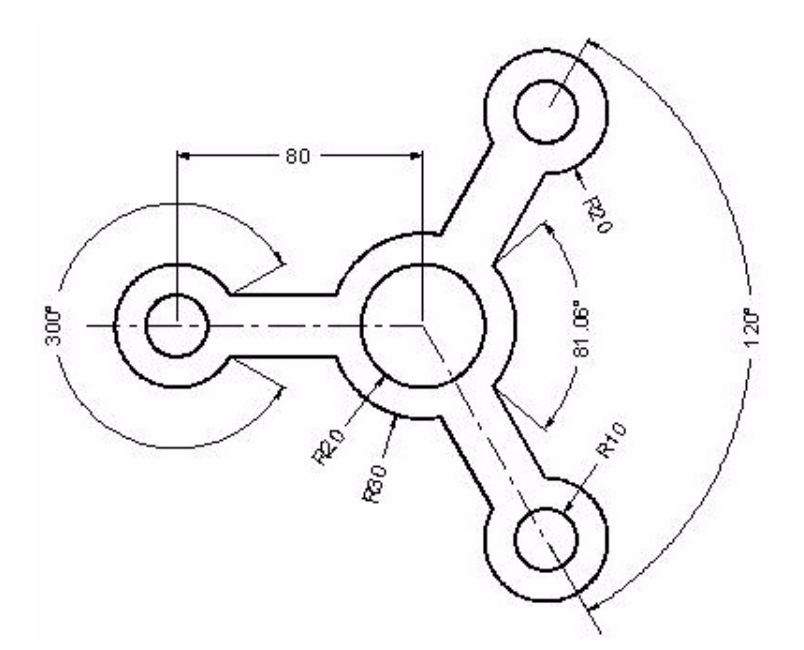

G0 Z100 T4D1 M6 S1000 M3 R60 Q120 Z0 N3: G1 G91 Z-5 F100 G90 G42 R30 Q120 F1000 G37 |10 N1: G3 Q160.53 G30 I-80 J0 G1 R20 Q30 G3 Q-30 G30 I0 J0 G1 R30 Q-160.53 G3 Q-120 G73 Q120 N2: #RPT[N1,N2,2] G73 G38 I10 G30 I0 J0 G40 G1 R60 Q120 N4: #RPT [N3,N4,5] G0 Z100 G99 X0 Y0 G88 Z2 I-30 D2 J20 B3 G0 G80 Z100

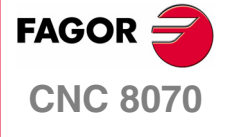

**EXAMPLES MANUAL** 

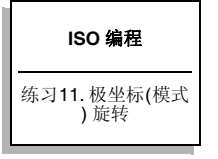

Chapter 1 Page 29 of 46 G99 R80 Q180 G88 Z2 I-30 D2 J10 B3 G91 Q120 G91 Q120 G90 G0 G80 Z100 M30

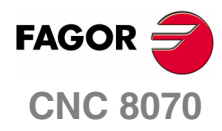

EXAMPLES MANUAL

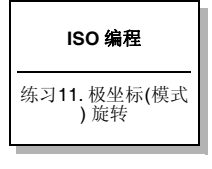

Chapter 1 Page 30 of 46

# 练习 12. 固定循环 1

循环编程通常包括以下几个步骤:

- 1. 预先定位 (开始平面)。
- 2. 退刀类型 (G98/G99) 与 XY 位置。
- **3.** 定义循环。
- 4. 取消循环 (G90) 并退刀。

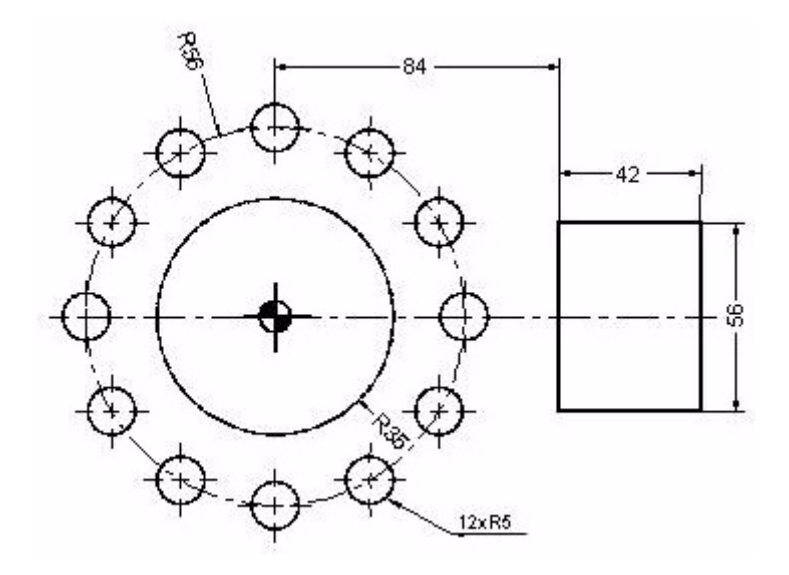

G0 Z100 T4 D1 M6 S1000 M3 G99 X0 Y0 F1000 G88 Z2 I-10 D2 J35 B3 L0.5 H500 V50 圆形型腔固定循环。 G0 G80 Z100 X105 Y0 G87 Z2 I-10 D2 J21 K28 B3 L1 H480 V30 矩形型腔固定循环。 G0 G80 Z100 T11 D1 M6 X0 Y56 G81 Z2 I-10 直接钻孔。 N1: G91 Q30 -> 角度增量 N2: #RPT[N1,N2,10] 角循环。 G90 G0 G80 Z100 M30

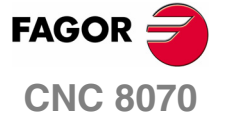

**EXAMPLES MANUAL** 

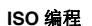

练习 12. 固定循环 1

Chapter 1 Page 31 of 46

# 练习 13. 固定循环 2

任何循环,一旦定义,均可使用多重加工以几种方式重复。

- 1.G160 直线多层定位。
- 2. G161 平行四边形模式多层定位。
- 3. G162 栅格模式多层定位。
- 4. G163 圆形模式多层定位。
- 5.G165 弦多层定位。

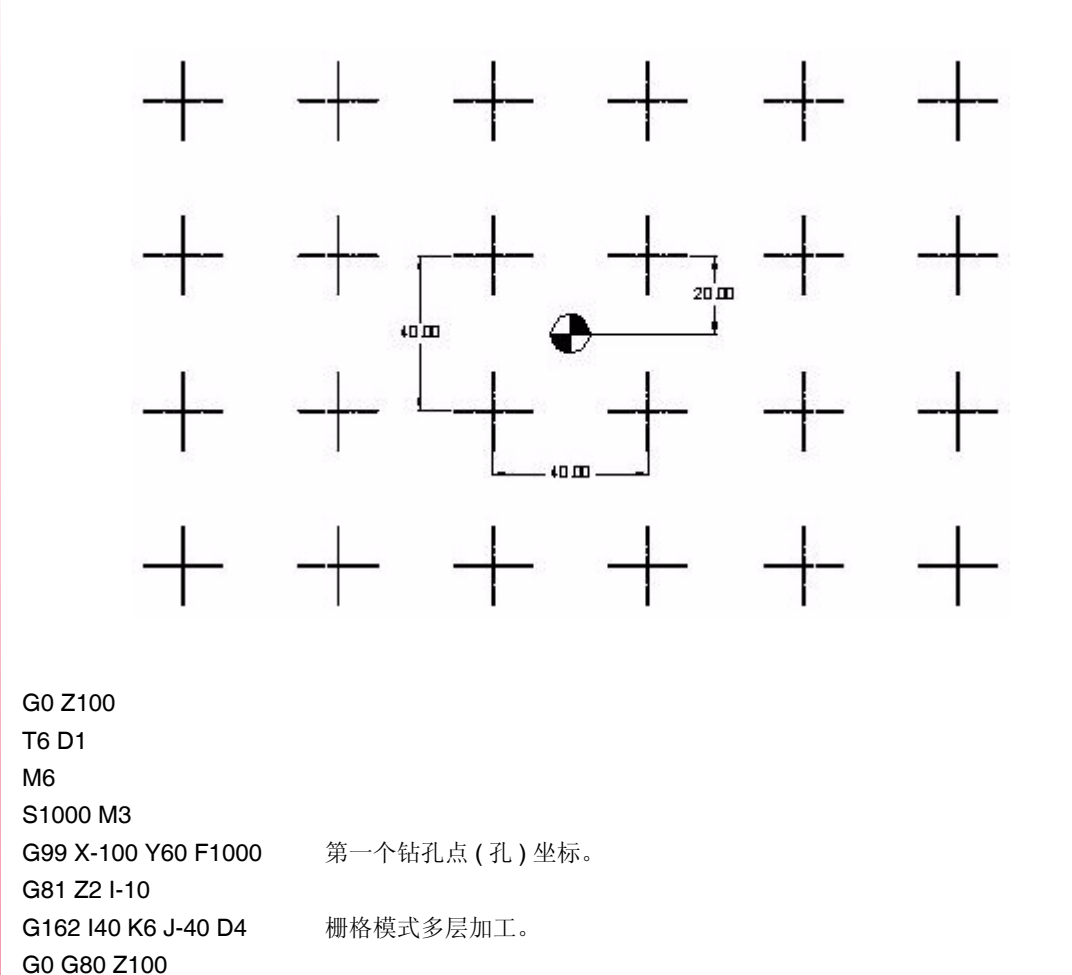

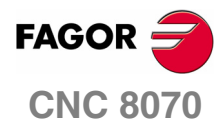

M30

EXAMPLES MANUAL

#### ISO 编程

练习 13. 固定循环 2

Chapter 1 Page 32 of 46

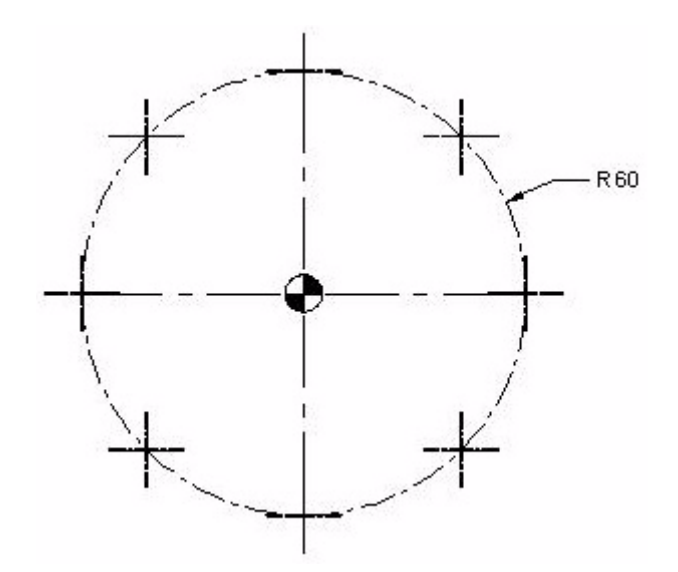

G0 Z100 T6 D1 M6 S1000 M3 G99 X-42.4264 Y-42.4264 F1000 第一个钻孔点(孔)坐标。 G81 Z2 I-10 G163 X42.4264 Y42.4264 I45 G0 G80 Z100 M30

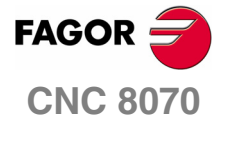

EXAMPLES MANUAL

#### ISO 编程

练习 14. 固定循环 3

Chapter 1 Page 33 of 46

# 练习 15. 角度重复

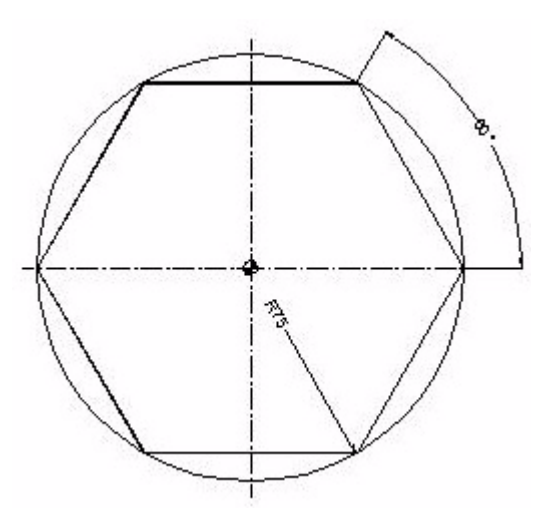

G0 Z100 T4D1 M6 S1000 M3 X100 Y0 Z2 G1 Z0 F175 N1:G91 Z-5 G90G42 X75 Y0 N3:G91 Q60 N4: #RPT [N3,N4,5] G90 G40 X100 Y0 N2: #RPT[N1,N2,4] G0 Z100 M30

向下运动重复。 第一侧极坐标编程。

侧面角度重复。

向下运动重复。

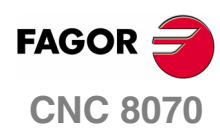

EXAMPLES MANUAL

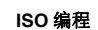

练习 15. 角度重复

Chapter 1 Page 34 of 46

# 参数化编程

参数化编程主要包括为特定参数赋值(标识符为 "P"),以在同一工件上执行必需的操作。 参数化程序大体上由以下三部分组成:

- 1.赋值。
- **2.** 操作。
- **3.**比较。

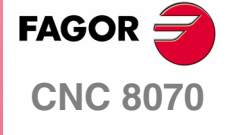

EXAMPLES MANUAL

参数化编程

Chapter 2 Page 35 of 46

练习1.半球

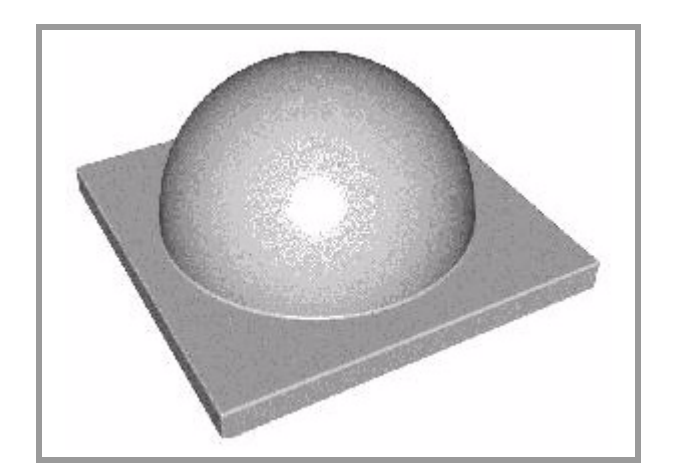

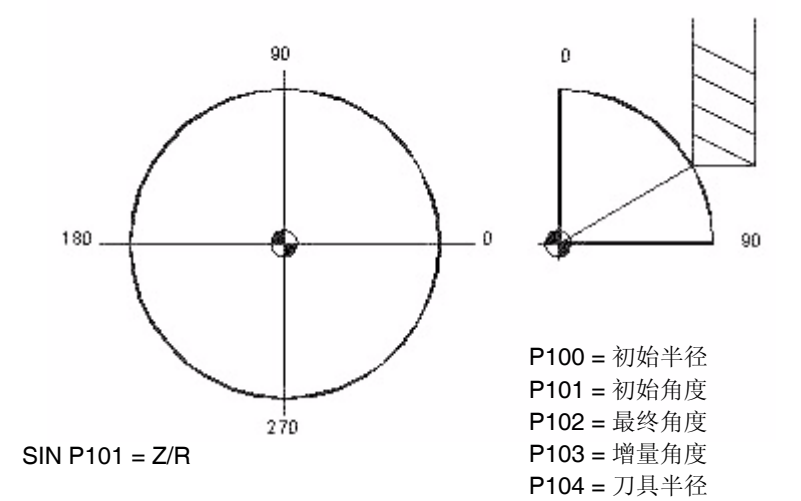

COS P101 = X/R

P110 = P100 \* SIN P101 Z=R\*SIN P101

P111 = P100 \* COS P101 X = R\*COS P101

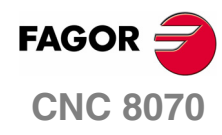

EXAMPLES MANUAL

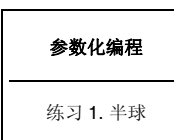

Chapter 2 Page 36 of 46

# <u>参数赋值</u>

| P100=60  | 半球的半径。 |
|----------|--------|
| P101=90  | 初始角度。  |
| P102=0   | 最终角度。  |
| P103=0.5 | 增量角度。  |
| P104=8   | 刀具半径。  |

# <u>编程</u>

| G0 Z100                                        |               |
|------------------------------------------------|---------------|
| T12D1                                          |               |
| M6                                             |               |
| S1000 M3                                       |               |
| X0 Y0                                          |               |
| N1: P120= P100*COS [P101] P121=P100*SIN [P101] | <b>XZ</b> 位置。 |
| P120=P120+P104                                 | 刀具补偿。         |
| P121=P121-P100                                 | 大于 0。         |
| G1 XP120 ZP121 F1000                           |               |
| G2 Q360                                        |               |
| N2:                                            |               |
| P101=P101-P103                                 | 当前角度减去角度增量。   |
|                                                |               |

# <u>比较</u>

\$IF P101 > P102 \$GOTO N1 P101=P102 #RPT [N1,N2] G0 Z100 M30

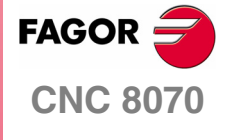

EXAMPLES MANUAL

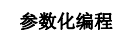

练习 **1**. 半球

Chapter 2 Page 37 of 46

练习 2. 圆环

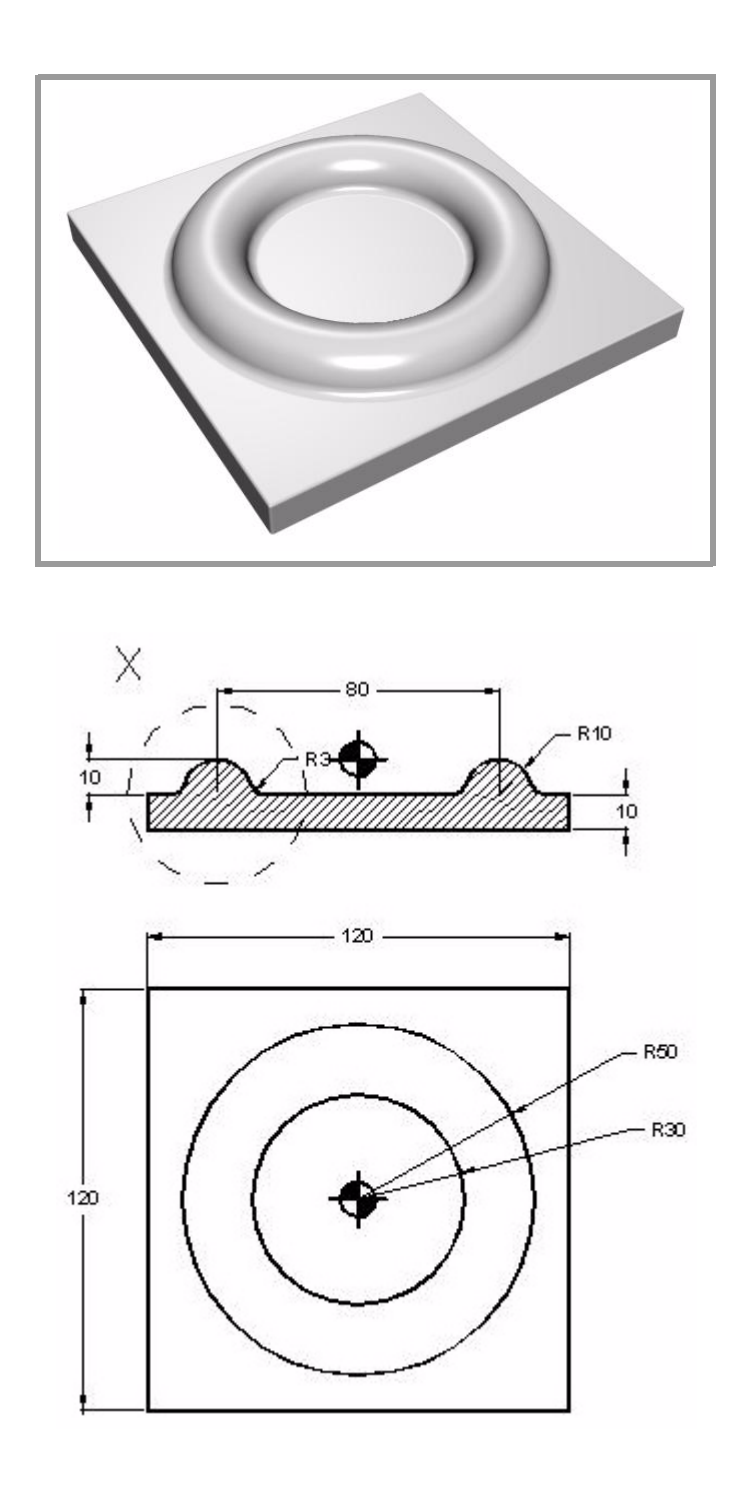

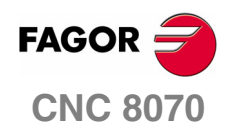

EXAMPLES MANUAL

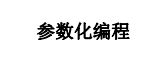

练习**2.**圆环

Chapter 2 Page 38 of 46

## 参数赋值

P100=-90 P101=90 P102=1 P103=10 P104=3 P105=-P103 P106=40 P120=P103+P104

# <u>编程</u>

G0 Z100 T12D1 M6 S1000 M3 X0 Y0 N1:G18 G30 IP105 JP106 G1 RP120 QP100 F1000 G17 G30 I0 J0 G3 Q360 N2: P100=P100+P102

# <u>比较</u>

\$IF P100<P101 \$GOTO N1 P100=P101 #RPT [N1,N2] G0 Z100 M30

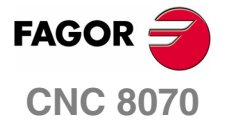

**EXAMPLES MANUAL** 

#### 参数化编程

练习 2. 圆环

Chapter 2 Page 39 of 46

# 练习3. 烟灰缸

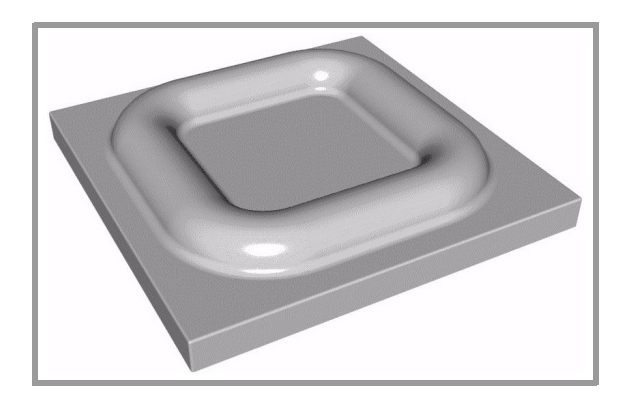

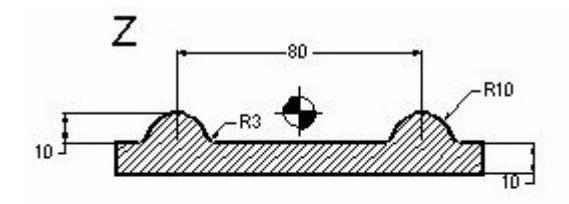

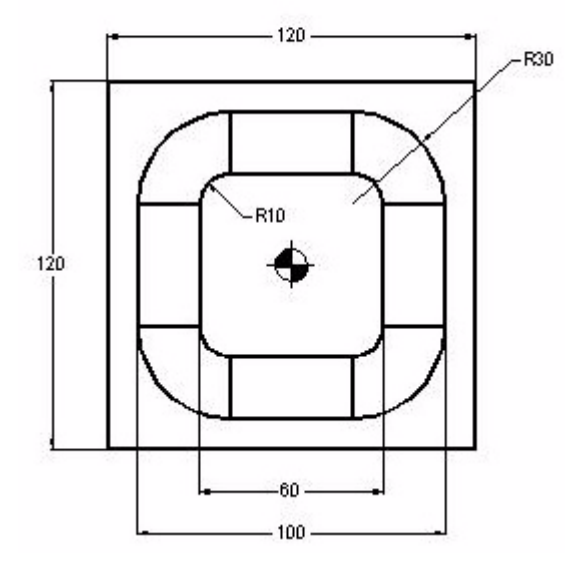

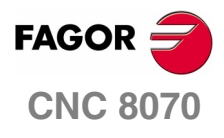

EXAMPLES MANUAL

## 参数化编程

练习 **3.** 烟灰缸

Chapter 2 Page 40 of 46

## 参数赋值

P100=-90 P101=90 P102=1 P103=10 P104=3 P105=-P103 P106=40 P120=P103+P104

# <u>编程</u>

G0 Z100 T12D1 M6 S1000 M3 X0 Y0 N1:G18 G30 IP105 JP106 G1 RP120 QP100 F1000 G17 G1 Y20 G6 G3 Q90 I20 J20 G1 X-20 G6 G3 Q180 I-20 J20 G1 Y-20 G6 G3 Q-90 I-20 J-20 G1 X20 G6 G3 Q0 I20 J-20 G1 Y0 N2: P100=P100+P102

# <u>比较</u>

\$IF P100<P101 \$GOTO N1 P100=P101 #RPT [N1,N2] G0 Z100 M30

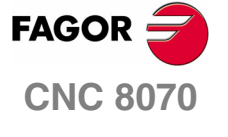

**EXAMPLES MANUAL** 

#### 参数化编程

练习 3. 烟灰缸

Chapter 2 Page 41 of 46

练习4. 楔

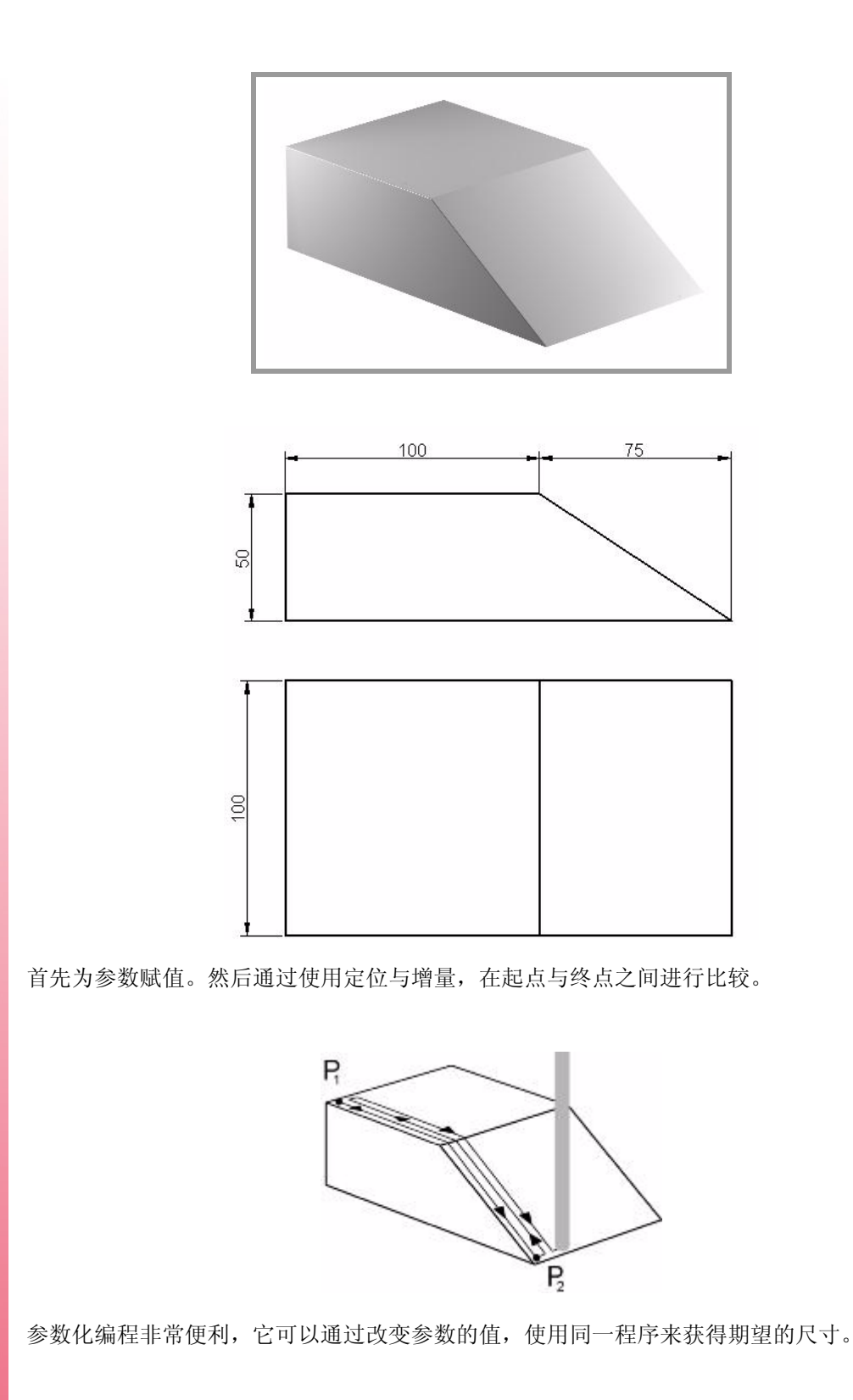

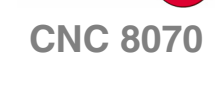

FAGOR 🗲

EXAMPLES MANUAL

| 参数化编程     |  |
|-----------|--|
| 练习 4. 楔   |  |
|           |  |
| Chapter 2 |  |

Page 42 of 46

# <u>完成练习如下</u>

| P100=100                                                                           | X轴方向的长度                     |
|------------------------------------------------------------------------------------|-----------------------------|
| P101=100                                                                           | Y轴方向的长度                     |
| P102=75                                                                            | X轴方向运动                      |
| P103=50                                                                            | 深度                          |
| P106=2                                                                             |                             |
| G0 Z100                                                                            | Z轴位置                        |
| T4 D1                                                                              |                             |
| M6                                                                                 | 调用刀具                        |
| S1000 M3                                                                           |                             |
| Y0                                                                                 |                             |
| N1:                                                                                | 标签号 1                       |
| X0                                                                                 |                             |
| Z0                                                                                 |                             |
| G1 XP100 F1000                                                                     | X轴初始位置                      |
| G1 G91 XP102 Z-P103                                                                |                             |
| G90 YP106                                                                          |                             |
| G1 Z10                                                                             |                             |
| N2:                                                                                |                             |
| P106=P106+2                                                                        |                             |
| \$IF P106 <p101 \$goto="" n1<="" td=""><td>比较。如果 P106 小于 P101,刀具返回标签 1</td></p101> | 比较。如果 P106 小于 P101,刀具返回标签 1 |
| #RPT[N1,N2]                                                                        | 重复。最后一次走刀                   |
| G0 Z100                                                                            |                             |
| M30                                                                                |                             |

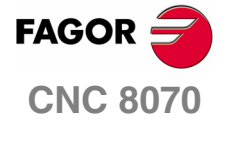

EXAMPLES MANUAL

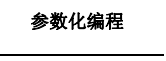

练习 4. 楔

Chapter 2 Page 43 of 46

# 练习 5. 具有 4 个侧面以及 4 个不同半径的型腔

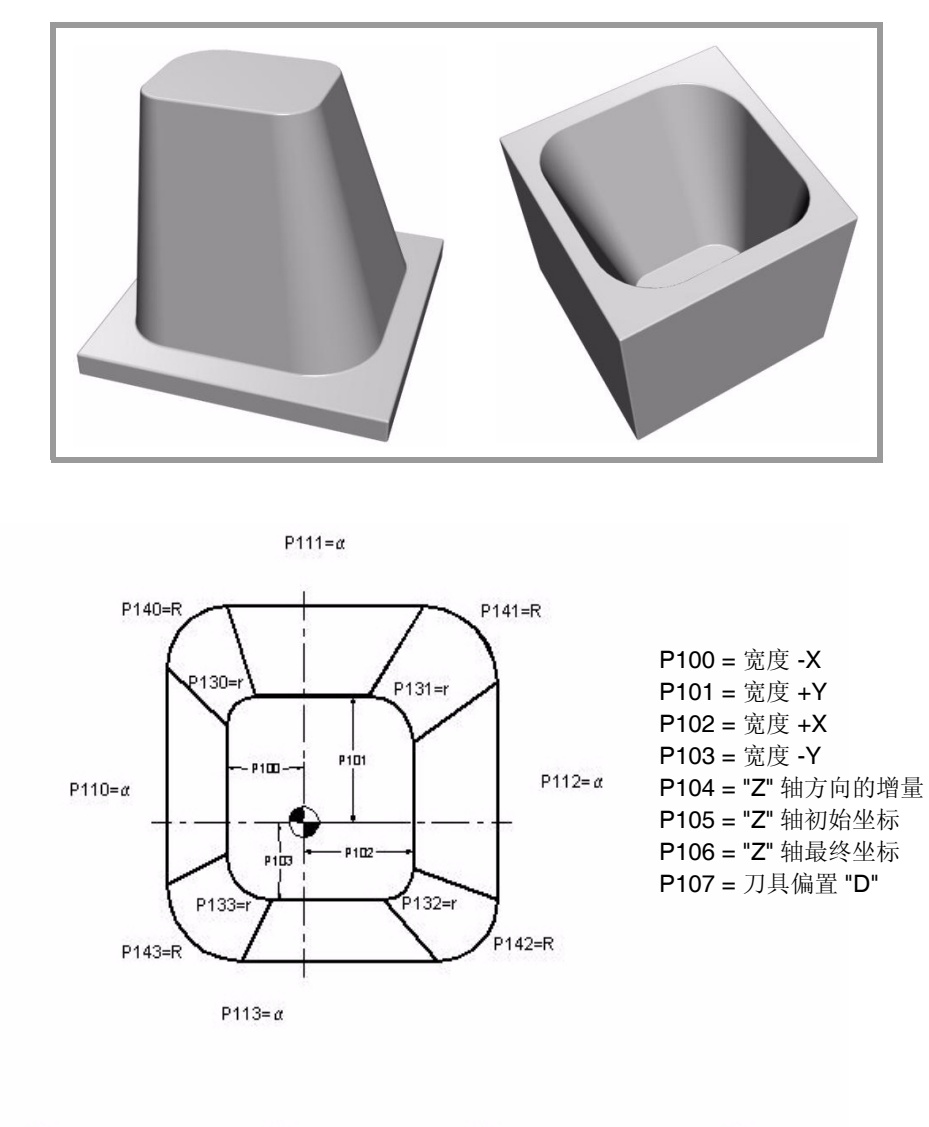

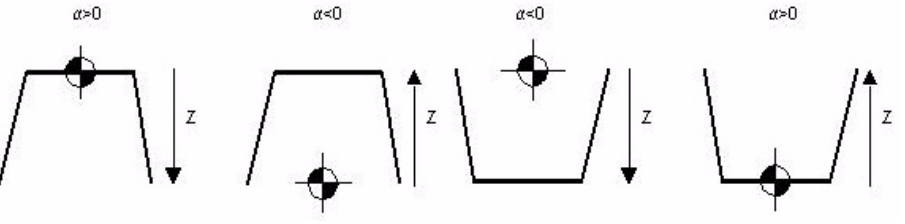

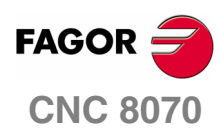

EXAMPLES MANUAL

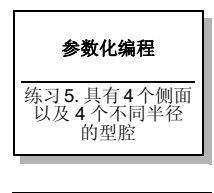

Chapter 2 Page 44 of 46

# 参数赋值

P102=50 P103=40 外侧。 刀具半径。 P107=5 P125=80 P126=60 P127=50 P128=70 角度。 P130=5 P131=7 P132=4 P133=8 小半径。 P140=10 P141=12 P142=15 P143=17 大半径。 P120=0 P121=1 P122=30 P150=P122-P120 P151=P150/P121 P152=FUP[P151] P160=P140-P130 P161=P141-P131 P162=P142-P132 P163=P143-P133 P140=P140+P107 P141=P141+P107 P142=P142+P107 P143=P143+P107 P164=P160/P152 P165=P161/P152 P166=P162/P152 P167=P163/P152 G0 Z100 T4 D1 M6 N1: P170=P120/TAN[P125] P171=P120/TAN[P126] P172=P120/TAN[P127] P173=P120/TAN[P128] P180=P100-P170 P181=P101-P171 P182=P102-P172 P183=P103-P173

## 编程

G01 X-P180 Y0 Z-P120 F2000 YP181 G36 IP140 XP182 G36 IP141 Y-P183 G36 IP142 X-P180 G36 IP142 X-P180 G36 IP143 Y0 N2: P120=P120+P121 P140=P140-P164 P141=P141-P165 P142=P142-P166 P143=P143-P167

# <u>比较</u>

\$IF P120<P122 \$GOTO N1 P120=P122 P140=P130+P107 P141=P131+P107 P142=P132+P107 P143=P133+P107 #RPT[N1,N2] G00 Z50 M30

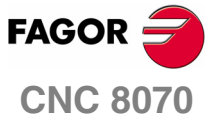

**EXAMPLES MANUAL** 

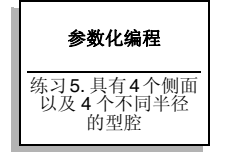

Chapter 2 Page 45 of 46

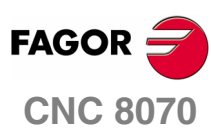

EXAMPLES MANUAL

Chapter 2 Page 46 of 46